#### Windows Vista のセキュリティ設定について

- 1. 摘要
  - ◆ DoMobile エージェントプログラムをインストールならびに利用するにあたり、Windows Vista の「ユーザ アクセス制御」(UAC)を無効にする必要はありません。この場合、特定の場面で 警告が発せられる事がありますが、機能上問題となる事はありません。
  - ◆ リモートコントロール機能にて、[Ctrl]-[Alt]-[Del] 送出機能を有効にするには、あらかじめ
     Windows Vista の「ソフトウェアの Secure Attention Sequence」(SAS)を有効にしておく必要があります。
- 2. セキュリティ警告が発せられる場面
  - (1)アクティブ化通知~セットアッププログラムの起動まで。
    - ① アクティブ化通知よりインストール開始

|                                                                                                    | アクティブ化の通知                                                                                                  |  |  |  |
|----------------------------------------------------------------------------------------------------|----------------------------------------------------------------------------------------------------|--|--|--|
| DC Mobile<br>Corporate Server Edition                                                                                                    | CONFIDENTIAL/機密事項                                                                                          |  |  |  |
|                                                                                                    |                                                                                                    |  |  |  |
| 禄                                                                                                    |                                                                                                    |  |  |  |
| あなたのDoMobileリモートアクセス用アカウントが作成されました。下記の手順を実施して<br>いただけば、外出先からご使用の(アクセスされる側の)コンビュータへアクセスすること<br>ができるようになります。                                                                                                    |                                                                                                    |  |  |  |
| 1. ご使用のコンビュータに、DoMobile<br>https://                                                                                                    | 1. ご使用のコンビュータに、DoMobileクライアントプログラムをインストールします。<br>https://                                                  |  |  |  |
| COMPACT AND A COMPACT AND A CO | $\wedge r \mathcal{P} \mathcal{P} \mathcal{P} \mathcal{P} \mathcal{P} \mathcal{P} \mathcal{P} \mathcal{P}$ |  |  |  |
| あなたのアクティブ化コードは                                                                                                    | です。                                                                                                    |  |  |  |
| <ol> <li>インストール完了後、リモート端末が<br/>から https://</li> </ol>                                                                                                    | からアクセスする際には、インターネットブラウザ<br>へアクセスしてください。                                                                    |  |  |  |
| 詳細な利用方法については、 <u>ヘルプ</u> を参照してください。                                                                                                    |                                                                                                    |  |  |  |
| 以上                                                                                                    |                                                                                                    |  |  |  |
| DoMobile CSE 管理者                                                                                                    | DoMobile CSE 管理者                                                                                           |  |  |  |

メール本文上部のインストール用 URL のリンクをクリックします。

Internet Explorer が起動し、以下の内容が表示される事があります。

| 🏉 証明書工 | ② 証明書エラー: ナビゲーションはブロックされました。 - Windows Internet Explorer                 |                |  |  |  |
|--------|--------------------------------------------------------------------------|----------------|--|--|--|
| 00-    | https://                                                                 | <del>-</del> ۹ |  |  |  |
| 😭 🏟    | 証明書エラー: ナビゲーションはブロックされ                                                   | • »            |  |  |  |
| 8      | この Web サイトのセキュリティ証明書には問題があります。                                           | *              |  |  |  |
|        | この Web サイトで提示されたセキュリティ証明書は、信頼された証明機関から発行されたものではありません。                    |                |  |  |  |
|        | セキュリティ証明書の問題によって、詐欺や、お使いのコンピュータからサーバーに送信される情報を盗<br>み取る意図が示唆されている場合があります。 |                |  |  |  |
|        | このページを閉じて、この Web サイトの閲覧を続行しないことを推奨します。                                   |                |  |  |  |
|        | 🦁 ここをクリックしてこの Web ページを閉じる。                                               |                |  |  |  |
|        | 😵 このサイトの閲覧を続行する (推奨されません)。                                               |                |  |  |  |
|        | ⊙ 詳細情報                                                                   |                |  |  |  |
|        |                                                                          |                |  |  |  |
|        |                                                                          |                |  |  |  |
|        |                                                                          |                |  |  |  |
|        |                                                                          |                |  |  |  |
|        |                                                                          |                |  |  |  |
|        |                                                                          | ~              |  |  |  |
|        | ● インターネット   保護モード: 有効 🔍 100%                                             | •              |  |  |  |

この場合には、[このサイトの閲覧を続行する]を選択してください。

② ローダプログラムのダウンロード

| ファイルの | ダウンロード                         | - セキュリティの警告                                   | 5                                         |                            |
|-------|--------------------------------|-----------------------------------------------|-------------------------------------------|----------------------------|
| 20771 | (ルを実行また(                       | は保存しますか?                                      |                                           |                            |
|       | 名前:<br>種類:<br>発信元:             | csesetup.exe<br>アプリケーション,                     | КВ                                        |                            |
|       |                                | 実行( <u>R</u> )                                | 【保存(S)                                    | キャンセル                      |
| Ì     | インターネットの<br>を起こす可能 <br>行したり保存し | Dファイルは役に立ちますた<br>性があります。発信元が<br>したりしないでください。危 | N、このファイルの種態<br>言頼できない場合は<br>険 <u>性の説明</u> | 類はコンピュータに問題<br>、このソフトウェアを実 |

名前が "csesetup.exe"である事、発信元の URL を確認し、[実行] ボタンを選択します。

③ セットアッププログラムのダウンロード

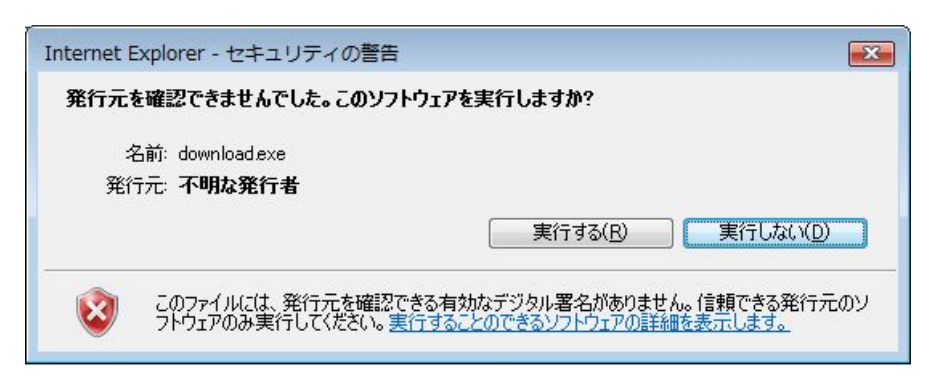

名前が "download.exe" である事を確認し、[実行する] ボタンを選択します。

## 【UAC の警告】

| ユーザー アカウント制御                                                             |
|--------------------------------------------------------------------------|
| 認識できないプログラムがこのコンピュータへのアクセスを要求しています                                       |
| 発行元がわかっている場合や以前使用したことがある場合を除き、このプログ<br>ラムは実行しないでください。                    |
| download[1].exe<br>認識できない発行元                                             |
| キャンセル<br>このプログラムの発行元も目的もわかりません。                                          |
| ◆ 許可( <u>A</u> )<br>このプログラムを信用します。発行元がわかっているか、このプログラ<br>ムを以前使用したことがあります。 |
| <ul> <li>● 詳細(□)</li> </ul>                                              |
| ユーザー アカウント制御は、あなたの許可なくコンピュータに変更が適用される<br>のを防ぎます。                         |

プログラム名が "download[n].exe"([n]:n は任意の数字) であることを確認し、[許可] を選 択します。

④ セットアッププログラムのダウンロード

| DoMobile CSE        | × |  |  |
|---------------------|---|--|--|
| セットアッププログラムのダウンロード中 |   |  |  |
|                     |   |  |  |
| キャンセル               |   |  |  |

セットアッププログラムのダウンロードが開始されます。

⑤ セットアッププログラムの起動

| 遏 DoMobile CSE                                                           | ×    |
|--------------------------------------------------------------------------|------|
|                                                                          |      |
| DoMobile CSEのセットアッププログラムへようこそ。このプログラムはコンピュータに<br>DoMobile CSEをインストールします。 |      |
| インストールを開始する前に、すべてのWindowsプログラムを必ず終了してください。                               |      |
| セットアッププログラムを中止する こは[キャンセル]ボタンを押してください。                                   |      |
| <u> 、 次へ(N)</u><br>キャンセノ                                                 | il I |

セットアッププログラムのダウンロードが完了すると、自動でセットアッププログラムが起 動されます。以降は、画面の指示に従いインストールを実行してください。

- (2)ファイルのコピー~リモートコントロール用ドライバのインストールまで。
  - ① ファイルのコピー開始

| インストール           | ,中                        |  |
|------------------|---------------------------|--|
| ファイルコピ           | -中:<br>(DoMobile CSEXPINX |  |
| 0.++110001-      |                           |  |
| e <mark>-</mark> | 30%                       |  |
|                  | キャンセル                     |  |

- 必要事項の入力が完了すると、ファイルのコピーならびに各種設定が実行されます。
- ② Web サーバの設定中ウィンドウ表示

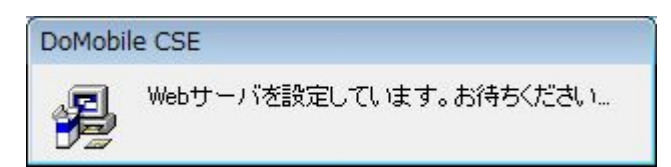

③ リモートコントロールの設定中ウィンドウ表示

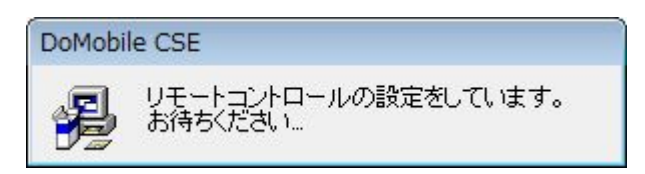

④ Windows セキュリティ(デバイスドライバインストール警告)ウィンドウが表示されます

| ■ Windows セキュリティ                                                                   | <b>X</b>                        |
|------------------------------------------------------------------------------------|---------------------------------|
| このデバイス ソフトウェアをインストールしますか?                                                          |                                 |
| 名前: RDesktop video mirror driver ディスプレイ アダプタ<br>発行元: 01 Communique Laboratory Inc. |                                 |
| <ul> <li>"01 Communique Laboratory Inc." からのソフ</li> <li>トウェアを常に信頼する(A)</li> </ul>  | インストール(I) インストールしない( <u>D</u> ) |
| () 信頼する発行元からのドライバ ソフトウェアのみをインストールしてく<br>判断する方法                                     | ださい。安全にインストールできるデバイス ソフトウェアを    |

名前が "RDesktop video mirror driver ディスプレイ アダプタ"であること、ならびに発 行元が "01 Communique Laboratory Inc."であることを確認し、[インストール] ボタンを 選択します。 (3)DoMobil CSE エージェントプログラムの起動~DoMobile サーバへの登録完了まで。

- インストール完了、あるいはコンピュータの再起動後にエージェントプログラムが起動されます。
  - ① エージェントプログラムの起動時に以下のウィンドウが表示されます

# 【UAC の警告】

DoMobile CSE

| ユーザー アカウント制御                                                             |
|--------------------------------------------------------------------------|
|                                                                          |
| 発行元がわかっている場合や以前使用したことがある場合を除き、このプログ<br>ラムは実行しないでください。                    |
| IIT.exe<br>認識できない発行元                                                     |
| キャンセル<br>このプログラムの発行元も目的もわかりません。                                          |
| ◆ 許可( <u>A</u> )<br>このプログラムを信用します。発行元がわかっているか、このプログラ<br>ムを以前使用したことがあります。 |
| ⊗ 詳細(□)                                                                  |
| ユーザー アカウント制御は、あなたの許可なくコンピュータに変更が適用される<br>のを防ぎます。                         |

プログラム名が "IIT.exe" であることを確認し、[許可] を選択します。

| 2 | エージェントプログラムが起動され、 | DoMobile サーバへの登録が行われます |
|---|-------------------|------------------------|
|   |                   |                        |

| oMobile環境設定            | ー<br>外出先からこのコンピュータへアクセスするための名前を指定します。                                                                                                    |
|------------------------|----------------------------------------------------------------------------------------------------|
| ユーザ情報<br>              | コンピュータ名                                                                                                    |
|                        | - ステータス                                                                                                    |
| ークライアントプログラム<br>Webサーバ | 登録済み                                                                                                    |
| インターネット接続              |                                                                                                    |
|                        | · · · · · · · · · · · · · · · · · · ·                                                                                                    |
|                        |                                                                                                    |
|                        | DoMobileネットワーク登録                                                                                                    |
|                        | COPYRIGHT (c) 2000/2007 HTACHI BUSINESS SOLUTION CO.LTD.<br>Copyright (c) 2000-2007 01 Communique Laboratory Inc.<br>Two May 09 104547 2007 3984 |
|                        | Tue May 08 10:45:52 2007: 登録済み                                                                                                    |
|                        | ,                                                                                                    |

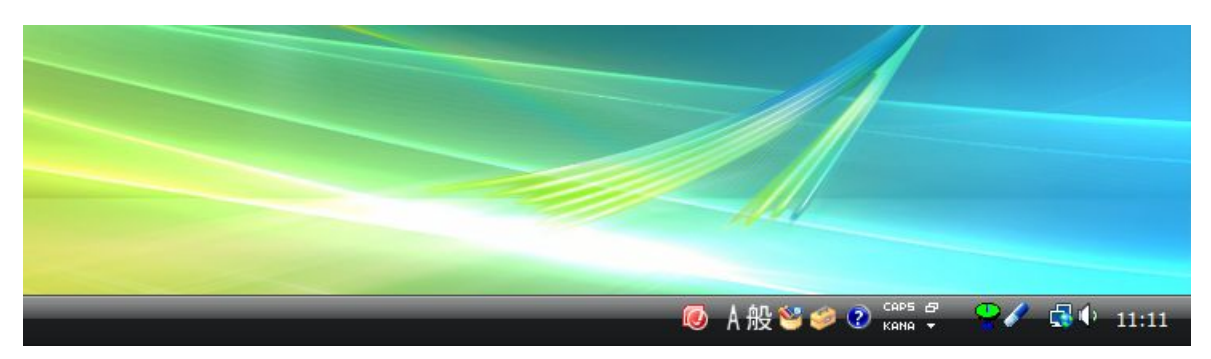

登録が完了すると、タスクトレイのアンテナアイコンが緑色表示となります。

【注意】上記①の状態でそのまましばらく放置すると以下のようなウィンドウが表示されます。

| DoMobile |                              | × |
|----------|------------------------------|---|
| i        | DoMobileのオプション変更を行う権限がありません。 |   |
|          | ОК                           |   |

[OK] ボタンをクリックすると DoMobile サーバへの登録は完了しますが、下図のようにア イコンの右クリックメニューの大部分が使用できず、各種設定ができない等の問題がありま す。

| ステータ<br>バージョ           | ァスウィンドウを開く(o)<br>ョン情報(A)                                              |
|------------------------|-----------------------------------------------------------------------|
| ログ表示                   | ξ(V)                                                                  |
| ドキュン<br>スタート<br>DoMobi | <b>(ントビューアを有効にする(n)</b><br>、アップ時のDoMobileのアップデート有効(U)<br>leのアップデート(P) |
| DoMobi                 | leを無効にする(I)                                                           |
| 終了(E)                  |                                                                       |

このような場合には、一度 DoMobile を終了して、スタートメニューより再起動する必要が あります。尚、再起動を実施しない場合は、DoMobile の動作を保障致しません。 (4) スタートメニューから DoMobile を無効または有効にする場合。

 スタートメニューから[DoMobile を無効にする] または [DoMobile を有効にする]を選択 します

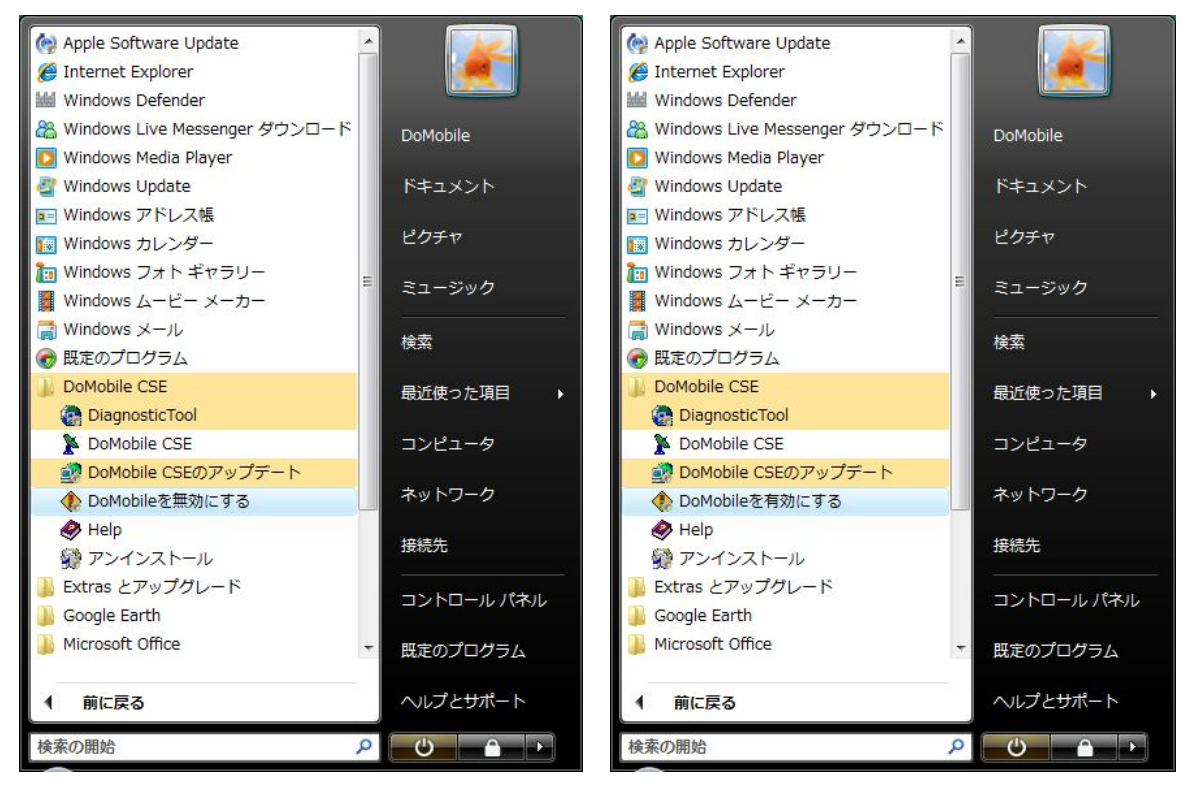

## 【UAC の警告】

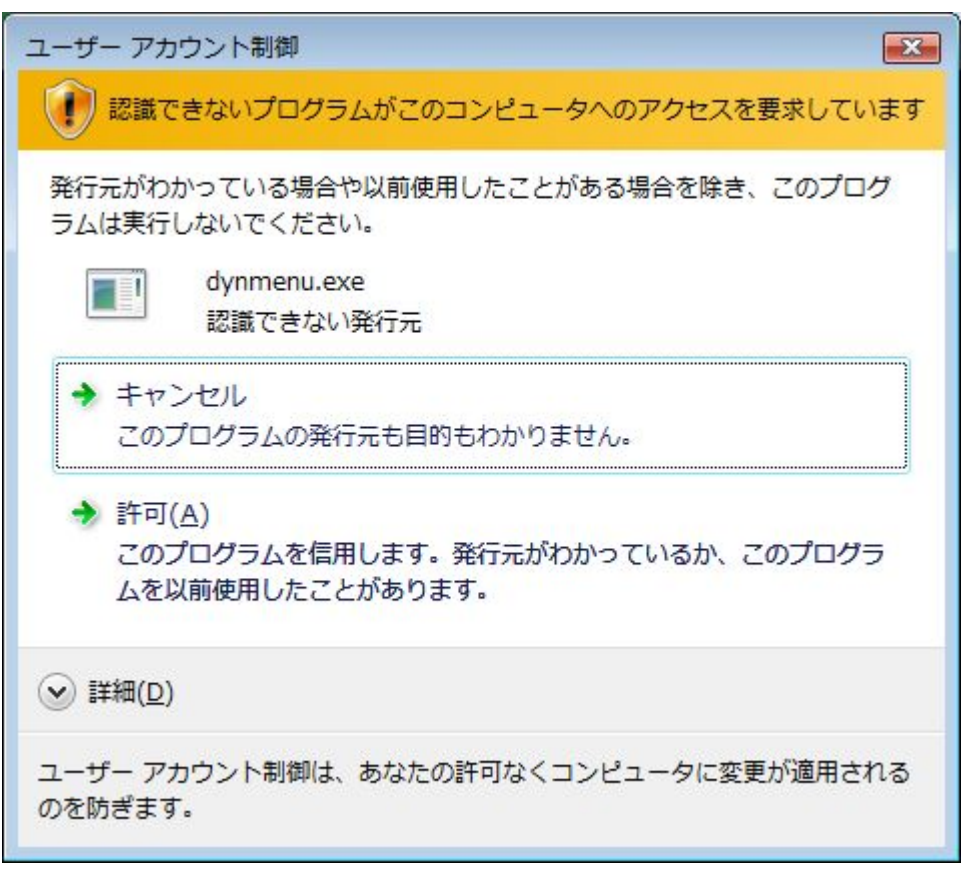

プログラム名が "dynmenu.exe" であることを確認し、[許可] を選択します。

- (5)スタートアップ時の DoMobile のアップデートを有効にした場合。
  - ① タスクトレイのアイコンの右クリックメニューを開きます

| <b>ステータスウィンドウを開く(o)</b><br>バージョン情報(A)                                      |
|----------------------------------------------------------------------------|
| ログ表示(V)                                                                    |
| ドキュメントビューアを有効にする(n)<br>スタートアップ時のDoMobileのアップデート有効(U)<br>DoMobileのアップデート(P) |
| DoMobileを無効にする(I)                                                          |
| 終了(E)                                                                      |

- [スタートアップ時の DoMobile のアップデート有効]を選択します。
- ② DoMobilePC を再起動し、再ログインします

| ▲ スタートアップ プログラムの一部が Windows でブロックされています ×<br>Windows 開始時に、実行にアクセス許可が必要なプログラムはブロックされて<br>います。ブロックされたプログラムを表示するにはクリックしてください。 |
|----------------------------------------------------------------------------------------------------|
| ◎ A 般 S S CAPS                                                                                                    |

スタートアッププログラムとして起動された [DoMobile CSE のアップデート]プログラムが、UAC によってブロックされます。

③ ブロックされた [DoMobile CSE のアップデート]プログラムの実行を許可します

|            | ブロックされたスタートアップ プログラムの表示または削除(S) |   |
|------------|---------------------------------|---|
| 🗑 DoMobile | ブロックされたプログラムの実行(R)              | • |
|            | ヘルプの表示(H)                       |   |
|            | 終了(X)                           |   |
|            | 🤍 Л ЛХ 🤝 🧼 Кана 👻 🦷             |   |

UAC のアイコンをクリックし、[ブロックされたプログラムの実行]  $\rightarrow$  [DoMobile] を選択 します。

### 【UAC の警告】

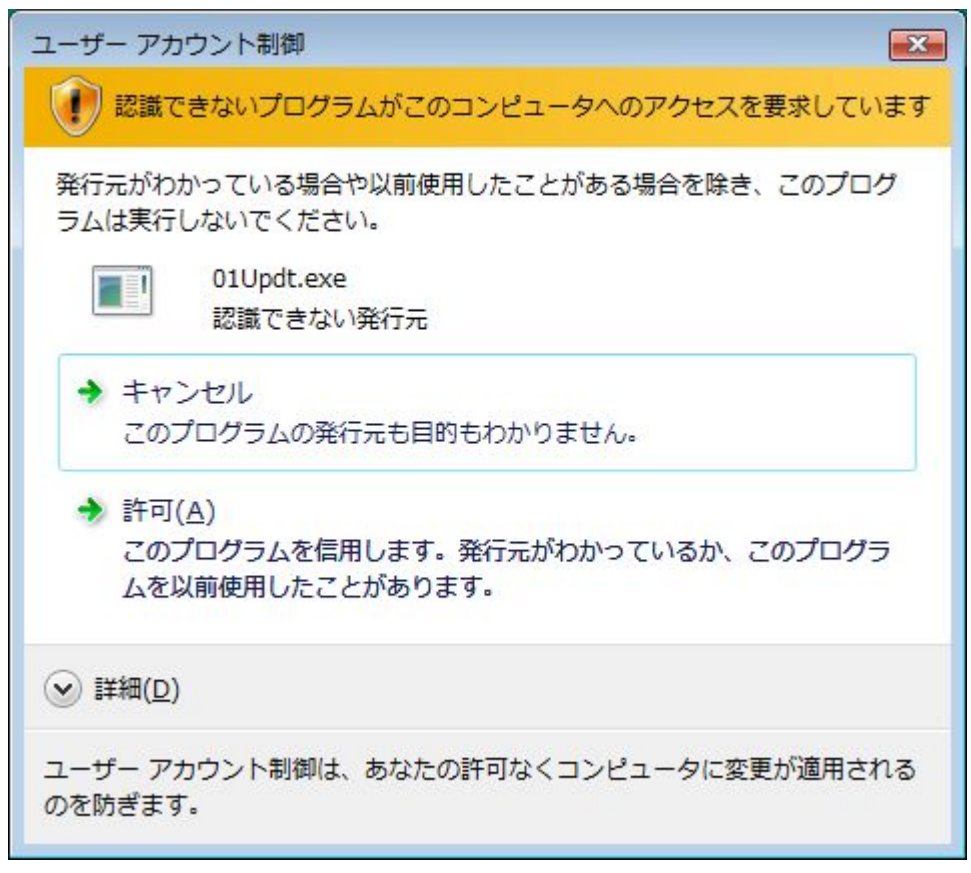

プログラム名が"01Updt.exe"であることを確認し、[許可]を選択します。

(6)DoMobileをアンインストールする場合。

① スタートメニューから [アンインストール] を選択します

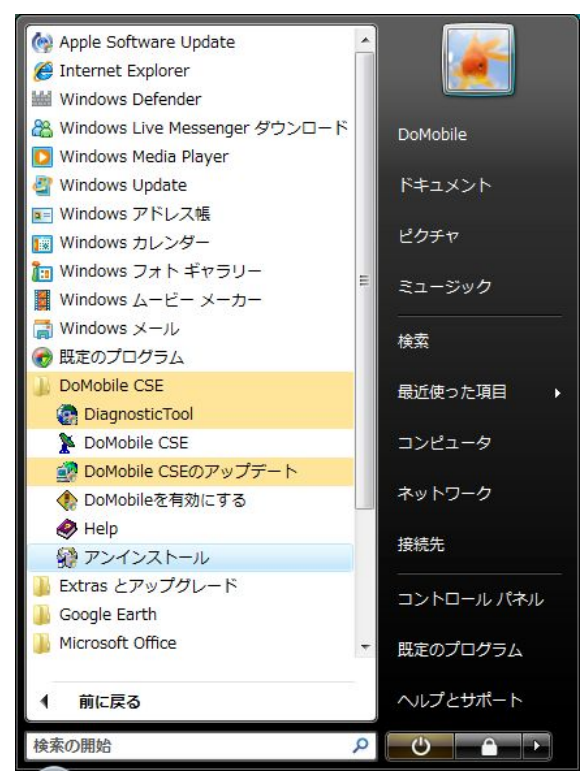

## 【UAC の警告】

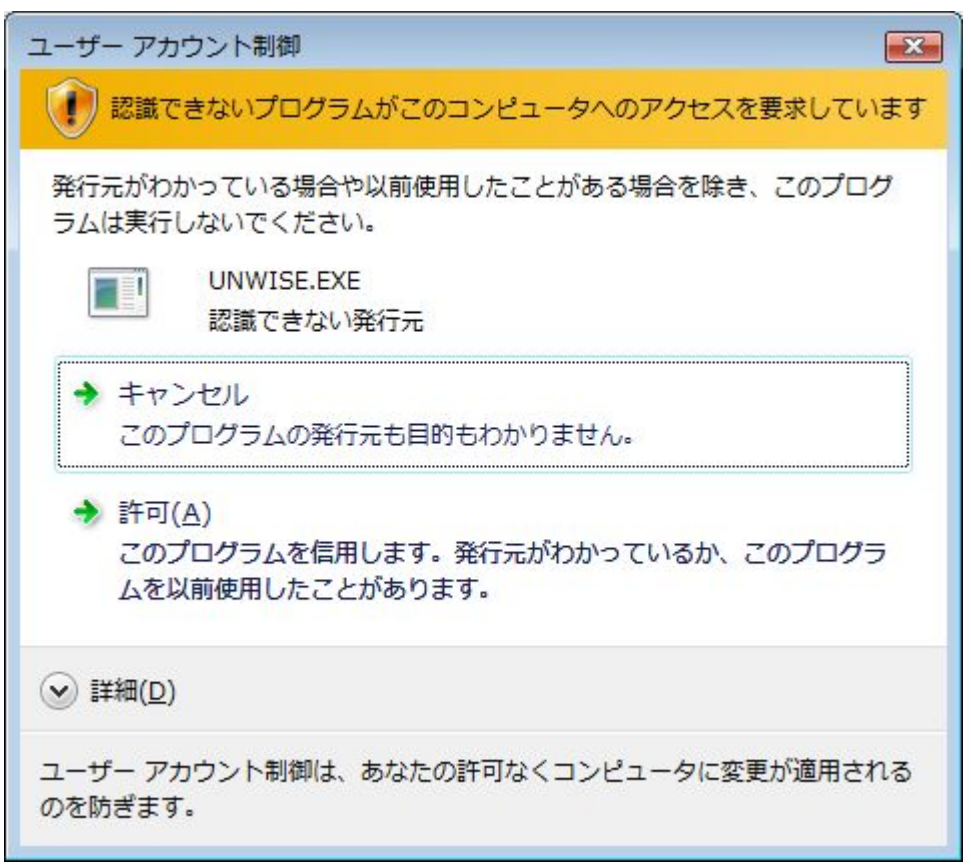

プログラム名が"UNWISE.EXE"であることを確認し、[許可]を選択します。

② アンインストールが実行されます

| アンインストールの実行         |                                                                      |  |  |  |
|---------------------|----------------------------------------------------------------------|--|--|--|
|                     | DoMobileをシステムからアンインストールする準備がで<br>きました。                               |  |  |  |
|                     | アンインストールを開始するには[完了] ボタンを、アン<br>インストールを中止するには[キャンセル] ボタンを押し<br>てください。 |  |  |  |
| Wise Installation - | < 戻る(B) <b>完了(E)</b> キャンセル                                           |  |  |  |

[完了] ボタンを選択し、アンインストールを完遂します。

3. リモートコントロール機能での [Ctrl]-[Alt]-[Del] の送出について

Windows Vista が初期設定値の状態では、リモートコントロール機能にて [Ctrl]-[Alt]-[Del] 送出 機能を利用する事ができません。

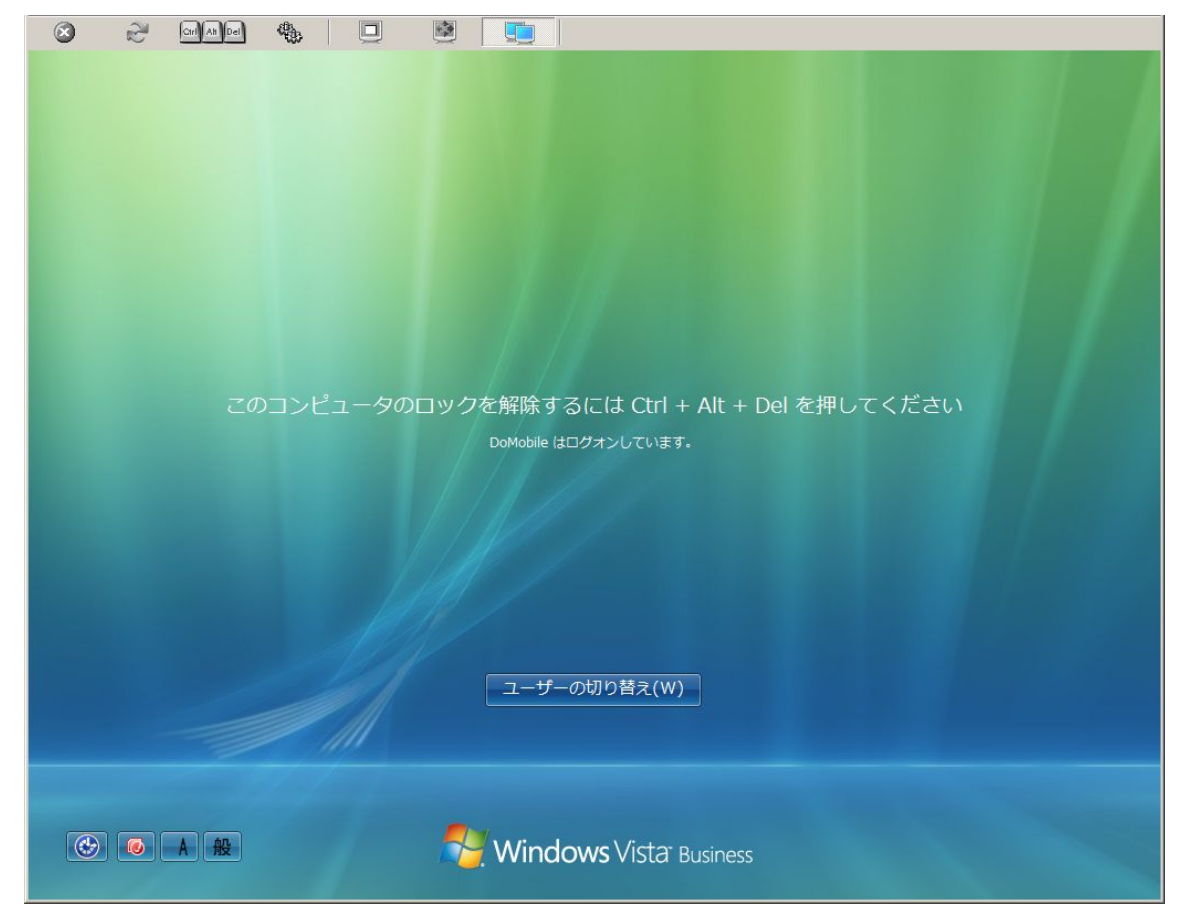

① パスワードロック解除等で [Ctrl]-[Alt]-[Del] を送出します

リモートコントロール画面上部のツールバーから [Ctrl]-[Alt]-[Del] 送出アイコンをクリックします。

② 画面に以下のウィンドウが表示されます

DoMobile X 現在のこのプロファイルの設定ではCTRL-ALT-DELは送信できませ ho 送信を有効にするには、このホストPCの"ソフトウェアのSecure Attention Sequence"を有効にするよう、グループポリシーを変更し てください。 変更方法については、システム管理者にお問い合わせください。 OK

この場合には、Windows Vista の「ソフトウェアの Secure Attention Sequence」を有効にする よう、グループポリシーを変更する必要があります。以下の手順を実行してください。

- 1.ファイル名を指定して実行から gpedit.msc を起動します。
- 2.[コンピュータの構成]
  - →[管理用テンプレート]
    - →[Windows コンポーネント]
      - →[Windows ログオンのオプション]

→[ソフトウェアの Secure Attention Sequence を無効または有効にする]を開きます。 3. 設定を有効にします。

- 4. [Secure Attention Sequence の生成が許可されるソフトウェアを設定する]で「サービスとコン ピュータの簡単操作アプリケーション」を選択します。
- 5. [OK] ボタンをクリックすると設定が有効になります。